# Grundstücksdaten aus dem Bayernatlas heraussuchen

Die für die Grundsteuererklärung benötigten Grundstücksdaten können unter nachfolgendem Link eingesehen werden:

https://www.geodaten.bayern.de/bayernatlas-info/grundsteuer-nutzungsbedingungen

## Es erscheint dieser Bildschirm

#### Benutzerhinweise

Die Anwendung **BayernAtlas-Grundsteuer** stellt im Zeitraum vom 1. Juli bis 31. Dezember 2022 Daten aus dem Liegenschaftskataster für die Grundsteuererklärung bereit. Sie ist im Internet allgemein zugänglich und kostenfrei.

Die zum **Stichtag 01.01.2022** bereitgestellten Daten umfassen gemäß Art. 10a Abs. 2 Bayerisches Grundsteuergesetz ausschließlich:

- Flurstücksnummer
- amtliche Fläche
- Gemeindename
- Gemarkungsname und Gemarkungsnummer
- tatsächliche Nutzung mit den zugehörigen Flächenanteilen
  bei landwirtschaftlichen Flächen die Flächenanteile je Ertragsmesszahl und die Gesamtertragsmesszahl

Es werden keine Angaben zum Eigentümer/zur Eigentümerin veröffentlicht. Angaben zu Gebäudeflächen (Wohnoder Nutzfläche) oder zur anteiligen Grundstücksfläche von Eigentumswohnungen liegen der Vermessungsverwaltung nicht vor.

Mit der Nutzung erkennt der Anwender/die Anwenderin die <u>Nutzungsbedingungen BayernAtlas-Grundsteuer</u> an. Ergänzend wird auf die <u>Datenschutzerklärung</u> hingewiesen.

Zur Kenntnis genommen

## Zur Kenntnis genommen anklicken

|            | Baye       | ern | <b>Atla</b> | )<br>-> |
|------------|------------|-----|-------------|---------|
| Q Suchen   |            |     |             |         |
| Themen     | 2<br>Karte | Meh | r           |         |
| Orte       |            |     |             |         |
| Daten      |            |     |             |         |
| Flurstücke |            |     |             |         |
|            |            |     |             |         |

In dieser Maske ins Suchfeld klicken und Großheubach und die jeweilige Flurnummer eingeben.

Danach in der Liste, die dann erscheint, das richtige Grundstück auswählen -es erscheint der Lageplan/Luftbild in dem das gesuchte Grundstück markiert ist.

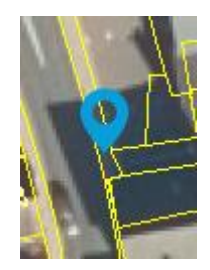

Jetzt das Grundstücks nochmal anklicken, so dass ein blauer Punkt erscheint.

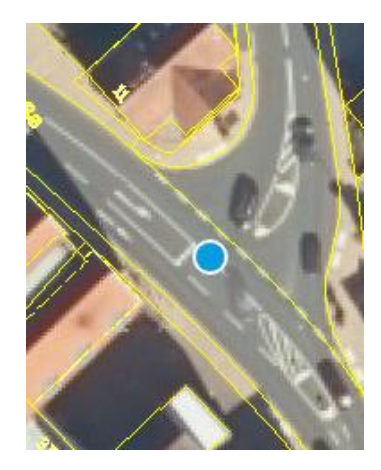

Auf der linken Bildschirmseite erscheint nun die Objekt-Info, der alle Grundstücksdaten entnommen werden können.

# 🔶 Objekt-Info

Informationen zur Grundsteuererklärung, Stichtag 01.01.2022 (Grundsteuerreform)

| Gemeinde             | Großheubach                                 |  |
|----------------------|---------------------------------------------|--|
| Gemarkung            | Großheubach                                 |  |
| Gemarkungsnummer     | 090450                                      |  |
| Flurstückszähler     | 469                                         |  |
| Flurstücksnenner     | 16                                          |  |
| Amtliche Fläche      | 1.897 m²                                    |  |
| Tatsächliche Nutzung | 1.897 m²<br>Straßenverkehr<br>"Hauptstraße" |  |

Falls der Bodenrichtwert benötigt werden sollte, kann dieser unter folgendem Link abgerufen werden:

www.bodenrichtwerte.bayern.de